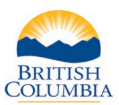

| Hunter's Produ                                                                                                    | Hunter's Product Inventory                                                             |                                                     |                                                                  |                          |                                                                          |                             |  |  |
|----------------------------------------------------------------------------------------------------|----------------------------------------------------------------------------------------|-----------------------------------------------------|------------------------------------------------------------------|--------------------------|--------------------------------------------------------------------------|-----------------------------|--|--|
| Fish and Wildlife<br>Fish and Wildlife                                                                                   | ID: 528 993 018 (Ve<br>Status: Active                                                  | erified)                                            |                                                                  |                          |                                                                          |                             |  |  |
| Hunter Infor                                                                                                    | mation                                                                                 | Address(es)                                         |                                                                  | с                        | redentials                                                               |                             |  |  |
| Name: J<br>Date of Birth: A<br>Gender: M<br>Main Phone #: ((<br>Cell Phone #: (<br>Email: E<br>UPDATE<br>LEH Application | ohn O Hunter<br>Aug 1, 1990 (30)<br>Itale<br>0000 000-0000<br>) -<br>Example@gmail.com | Type<br>Mailing 555<br>Victo<br>Street 555<br>Victo | Main Street<br>rria BC V9A 0A8<br>Main Street<br>rria BC V9A 0A8 | R<br>H                   | lesidency: B.C. Resident (Acti<br>Expires: August 10<br>lunting (Active) | ve)<br>,2023                |  |  |
| LEH Applicat<br>Below is a list of the<br>by your vendor acc                                                             | tions<br>e Hunter's current applications<br>count.                                     | . You may click the A                               | pplication Number li                                             | nk below to view the pay | ment information for applicatio                                          | ns that have been submitted |  |  |
| Drav                                                                                                    | w Name Draw Y                                                                          | ear Species                                         | First Choice                                                     | Second Type<br>Choice    | Application Date                                                         | Status                      |  |  |

## **Getting started**

#### Ask hunter to provide:

- Photo ID
- Fish and Wildlife ID number

#### Search for hunter's profile

 Review the hunter's contact information and click the UPDATE button to make changes if requested

To begin a licence purchase, click on the **BUY HUNTING PRODUCTS** button.

**Note:** The system will not allow licence purchases if the hunter does not have an active FWID and active credentials. Advise the hunter to call the FrontCounter BC Contact Center at 1-877-855-3222 if updates to the FWID or credentials are required.

#### Steps:

- Buying licence for Self go to step 1
- Buying on Behalf of a Youth go to step 2
- Species Licences got to step 3
- Initiation Licences go to step 4
- Special Area Licences go to step 5
- Print Expiry Year, Name and FWID on Species Licence step 9

# Sell resident hunting licences – Vendor

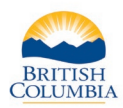

| Account Details | •                 | FWID Status: Active                                           |                         |
|-----------------|-------------------|---------------------------------------------------------------|-------------------------|
|                 |                   | Hunting Credential Status: Active                             |                         |
| lame:           | Hunter Example    | Mailing 555 Main Street                                       |                         |
| ate of Birth:   | Jan 1, 1990       | Address: Victoria BC V9A 0A8                                  |                         |
| ender:          | Female            |                                                               |                         |
| hone Number:    | 000-000-0000      |                                                               |                         |
| mail:           | Example@gmail.com |                                                               |                         |
| Licences        |                   | BOTHONTING                                                    | LICENCE(S               |
|                 |                   |                                                               |                         |
|                 |                   | Fee:                                                          | \$0.0                   |
|                 |                   | Fee:<br>G\$T:                                                 | \$0.0<br>\$0.0          |
|                 |                   | Fee:<br>G\$T:<br>Total CAD:                                   | \$0.0<br>\$0.0<br>\$0.0 |
|                 |                   | Fee:<br>G\$T:<br>Total CAD:<br>Vendor Reference Number: 44444 | \$0.0<br>\$0.0<br>\$0.0 |

| Hunters are not required to carry a paper version of this licence while hunting, but they must carried and know or be able to produce their FWID number.         BC residents must hold a resident hunting licence before buying a species licence or hunting in BC.         Survey Question       Answer         *Do you (the hunter) hunt with a bow?       No         *I'd prefer email over paper for harvest survey.       Yes | ~        |                                              | s March 31, 2022                                                | rr (2021/22) ♥<br>▼<br>nce (2021/22) end                                  | Upcoming Licence Yea<br>Buying for self<br>Resident Hunting Lice                                                                 | * Licence Year:<br>* Purchase Type:<br>* Licence Type:                                                                                                   |
|----------------------------------------------------------------------------------------------------|----------|----------------------------------------------|-----------------------------------------------------------------|---------------------------------------------------------------------------|----------------------------------------------------------------------------------------------------|----------------------------------------------------------------------------------------------------|
|                                                                                                    | ry photo | t <b>they must carry p</b> l<br>nting in BC. | e while hunting, but they mu<br>pecies licence or hunting in B( | ion of this licenc<br>number.<br>before buying a s<br>Answer<br>No<br>Yes | ed to carry a paper vers<br>e to produce their FWID<br>a resident hunting licence<br>int with a bow?<br>aper for harvest survey. | Hunters are not requir<br>ID and know or be able<br>BC residents must hold -<br>Survey Question<br>*Do you (the hunter) hui<br>*I'd prefer email over pa |
| Licence Fee: \$32.00                                                                                                    |          | \$32.00                                      | Licence Fee: \$32.0                                             |                                                                           |                                                                                                    |                                                                                                    |

#### Step 1 – Buy for Self

- Click on the **BUY HUNTING LICENCES** button
- A pop-up box will appear
- Select the Licence Year (if applicable)
  - Select Purchase Type (Buying for Self)
- To Buy on Behalf of a Youth, go to <u>Step 2</u>
- Choose the Licence Type the hunter wants to purchase
- Ask hunter for responses to any survey questions

**Note:** Can't see a licence in the list? Vendor should check the hunter's profile, credentials and licence history. Only licences that hunters are eligible to buy will appear in the dropdown list.

**Note:** Species licences will appear in the list after the resident hunting licence is added to the shopping cart, if eligible.

- Information about the licence will appear in the pop-up box
- Click the Add to Shopping Cart
- If hunter is buying a species licence, go to <u>Step 3</u>
- If no other licences are being purchased go to <u>step 6</u>

# Sell resident hunting licences – Vendor

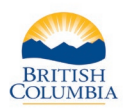

| Buy Hunting Licer                                                                                                    |                                                                                                    |
|----------------------------------------------------------------------------------------------------|----------------------------------------------------------------------------------------------------|
| buy nunting Licer                                                                                                    |                                                                                                    |
| * Licence Year:                                                                                                    | Upcoming Licence Year (2021/22) 🗸                                                                                                    |
| * Purchase Type:                                                                                                    | Buying on behalf of a Youth 🗸                                                                                                    |
|                                                                                                    |                                                                                                    |
| * Youth's FWID:                                                                                                    | 468282509                                                                                                    |
| * Youth's Last Name:                                                                                                    | Member                                                                                                    |
| * Youth's First Initial:                                                                                                    | P                                                                                                    |
|                                                                                                    | SEARCH                                                                                                    |
|                                                                                                    |                                                                                                    |
|                                                                                                    |                                                                                                    |
|                                                                                                    | Cancel                                                                                                    |
|                                                                                                    |                                                                                                    |
| Barris Handling Lines                                                                                                    |                                                                                                    |
| Buy Hunting Licer                                                                                                    | ice                                                                                                    |
| * Licence Year:                                                                                                    | Upcoming Licence Year (2021/22) V                                                                                                    |
| *Purchase Type:                                                                                                    | Buying on behalf of a Youth 🗸                                                                                                    |
| Youth                                                                                                    | *Relationship to Youth                                                                                                    |
| P. Member                                                                                                    | Parent/Guardian 🗸 🗴                                                                                                    |
|                                                                                                    |                                                                                                    |
| * Licence Type:                                                                                                    | Resident Hunting Licence (2021/22) ends March 31, 2022                                                                                                    |
| Hunters are not requir<br>ID and know or be able<br>BC residents must hold                                                                                                    | ed to carry a paper version of this licence while hunting, but they must carry photo<br>to produce their FWID number.<br>a resident hunting licence before buying a species licence or hunting in BC.                                                                                                    |
| A resident hunting licent<br>an active FWID and acti<br>the Youth and must com<br>buy species licences on<br>shopping cart.<br>There is no paper vers<br>while hunting. Youths | the is available to anyone at least 10 years of age and under 18, who is a verified user with<br>ve resident and hunting credentials. A parent/guardian must buy the licence on behalf of<br>plete the Written Understaking and attestation below before buying the licence. You can<br>behalf of the Youth once you have added the Youth's resident hunting licence to your<br>ion of this licence. All youth hunters must know or be able to produce their FWID<br>16 and over must carry photo ID. |
| I attest to having re                                                                                                    | ceived a signed written undertaking from the parent or guardian referred to herein.                                                                                                    |
| Written Undertaking (Lin                                                                                                    | <u>k</u> )                                                                                                    |
| Survey Question                                                                                                    | Answer                                                                                                    |
| *I'd prefer email over pa                                                                                                    |                                                                                                    |
|                                                                                                    |                                                                                                    |
|                                                                                                    | Licence Fee: \$32.00                                                                                                    |
|                                                                                                    |                                                                                                    |
|                                                                                                    | Cancel Add to Shopping Cart                                                                                                    |

**Note:** Person's under the age of 18 (youths) who have a hunting credential can either buy a Youth licence or a Hunting licence. A youth licence does not allow a youth to get any species licences. If species licences are wanted, then a Hunting licence should be purchased.

# Step 2 – Buying on Behalf of

#### a Youth

- Select Purchase Type (Buying on Behalf of a Youth)
- Fill in the youth's FWID, Last Name, and First Initial
- Click SEARCH
- If youth profile is found, Last Name and First Initial of the youth will appear
- You can now select the **Licence Type** for the youth
- Before buying a youth licence or a resident hunting licence on behalf of a youth, parent or legal guardian must complete and sign the written undertaking form
- Ask the parent or legal guardian to fill in the form
- Click the box to confirm that you have received a signed written undertaking form
- Retain the form it must be returned to Service BC
- Ask the parent for responses to any survey questions
- Click the Add to Shopping Cart button

**Note:** If you are buying only species licences on behalf of a youth, you are not required to complete a written undertaking.

**Note:** Youth profile not found? Licences cannot be sold if the youth does not have a Fish and Wildlife ID (FWID) profile.

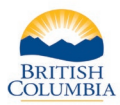

| * Licence Year:                                                                             | Current Licence Year (2020/21) V                                                                                   |                     |
|---------------------------------------------------------------------------------------------|----------------------------------------------------------------------------------------------------|---------------------|
| * Purchase Type:                                                                            | Buying for self V                                                                                                  |                     |
| * Licence Type:                                                                             | Deer - White tailed (2020/21) ends March 31, 2021                                                                  | ~                   |
|                                                                                             |                                                                                                    |                     |
| The provincial bag limit fo<br>* Species Licence #:<br>Species Licence Number<br>4851827602 | or the selected species is 3. The hunter is eligible to purchase 2 more of the SEARCH er                           | e selected species. |
| The provincial bag limit fo<br>* Species Licence #:<br>Species Licence Number<br>4851827602 | or the selected species is 3. The hunter is eligible to purchase 2 more of the<br>SEARCH er X Licence Fee: \$15.00 | e selected species. |

### **Step 3 – Species Licences**

- After you select the species licence from the dropdown list, you must retrieve a physical species licence
- Enter or scan the licence number in the Species Licence # field and click SEARCH
- If the licence is found, the number will populate under the Search field
- If the bag limit allows, you may search for and add more than one species licence on this page, before adding them to the shopping cart
- Click the Add to Shopping Cart button
- If no other licences are being purchased go to <u>step 6</u>

| Buy Hunting Lice                                                                                                    | ence                                                                                                    |
|----------------------------------------------------------------------------------------------------|----------------------------------------------------------------------------------------------------|
| * Licence Year:                                                                                                    | Current Licence Year (2020/21) V                                                                                                    |
| * Purchase Type:                                                                                                    | Buying for self V                                                                                                    |
| * Licence Type:                                                                                                    | Initiation Licence (2020/21) ends March 31, 2021                                                                                                    |
| Hunters are not requ<br>ID and know or be al<br>It is an offence for a p<br>and under the close p<br>prescribed qualificatio<br>The holder of an Init<br>1. Record the date an<br>and Habitat Branch. T<br>licence holder while h<br>2. Ensure that the sup<br>a. Reads the inform<br>b. Sione the form th | tired to carry a paper version of this licence while hunting, but they must carry photo<br>ble to produce their FWID number.<br>erson who holds an Initiation hunting licence to hunt, unless the person is accompanied by<br>ersonal supervision of a supervising hunter who is 18 years of age or older and meets the<br>ns, as set out in the Hunting and Trapping Regulations Synopsis.<br>iation licence must abide by the following conditions prior to the start of each hunt:<br>d name and FWID of the supervising hunter for that day on the form issued by the Wildlife<br>o download the form, click the Form (Link) below. The form must be carried by the Initiation<br>unting.<br>pervising hunter:<br>hunter:<br>hunter is due to on the form. |
| b. olgris the form th                                                                                                    |                                                                                                    |
| Form (Link)                                                                                                    |                                                                                                    |
|                                                                                                    | Licence Fee: \$19.00                                                                                                    |
|                                                                                                    | Cancel Add to Shopping Cart                                                                                                    |

#### **Step 4 – Initiation Licences**

- Select the Licence Year (if applicable)
- Select **Purchase Type**
- Select the Licence type: Initiation Licence, from the dropdown list
- Click the Form(link) to open the supervising hunter form
- Print form and provide to hunter

**Note**: The supervising hunter form is a condition of the Initiation Licence and must be signed by the supervising hunter before starting to hunt on each day of hunting.

- Click the Add to Shopping Cart button
- If no other licences are being purchased go to <u>step 6</u>

**Note:** Initiation licences are for hunters 18 years or older who have not held a resident hunting licence in the past. The hunter must be a resident of B.C. and have an active B.C. resident credential. An initiation hunting licence is only valid for one licence year.

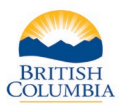

| Licence Year:                                                                                                    | Current Licence                                                                                                    | Year (2020/2                                                                                     | 21) 🗸                                                             |                                                           |                                                                                                    |                                                                           |                                                            |
|----------------------------------------------------------------------------------------------------|----------------------------------------------------------------------------------------------------|--------------------------------------------------------------------------------------------------|-------------------------------------------------------------------|-----------------------------------------------------------|----------------------------------------------------------------------------------------------------|---------------------------------------------------------------------------|------------------------------------------------------------|
| Purchase Type:                                                                                                    | Buying for self                                                                                                    |                                                                                                  | ~                                                                 |                                                           |                                                                                                    |                                                                           |                                                            |
| Licence Type:                                                                                                    | Fraser Valley S                                                                                                    | pecial Area L                                                                                    | cence (20                                                         | 20/21) end                                                | s March                                                                                                    | 31, 2021                                                                  | ~                                                          |
| O and be able to prod<br>ersons hunting in the in<br>icence. This "special au<br>mits of The Corporation<br>istrict of Mission, and<br>efore purchasing this in                                                       | uce their FWID nu<br>n the Fraser Valley<br>rea" is comprised on<br>of The District of<br>The Corporation of<br>icence, hunters mu | must posses<br>of MU 2-4 and<br>Maple Ridge,<br>the City of C<br>ist confirm the                 | s both a h<br>I those are<br>The Corp<br>oquitlam.<br>at they are | unting licer<br>as within M<br>oration of T<br>covered in | ice and a<br>IU 2-8 th<br>he Distrie<br>the Prov                                                                | a Fraser Valley<br>at are within th<br>ct of Pitt Mead<br>vince of B.C. b | y Special Are<br>he corporate<br>lows, The<br>by a minimum |
| I attest that I am th<br>sold by a licenced i<br>British Columbia.                                                                                                    | e holder of public li<br>insurer in the Provi                                                                                      | amage insura<br>ability and pr<br>nce of British                                                 | nce.<br>operty dar<br>Columbia                                    | nage insura<br>, which cov                                | ince in th<br>ers me w                                                                                          | e amount of \$<br>vhile hunting ir                                        | 1,000,000 or<br>the Provinc                                |
| I attest that I am th<br>I attest that I am th<br>Sold by a licenced i<br>British Columbia.<br>Insurance Agency №                                                                                                    | e holder of public li<br>insurer in the Provi                                                                                      | amage insura<br>ability and pr<br>nce of British<br>Example                                      | nce.<br>operty dar<br>Columbia                                    | nage insura<br>, which cov                                | ance in th<br>ers me w                                                                                          | e amount of \$<br>vhile hunting ir                                        | 1,000,000 o<br>the Provinc                                 |
| I attest that I am th<br>✓ sold by a licenced i<br>British Columbia.<br>Insurance Agency Na<br>Insurance Policy Nur                                                                                                   | e holder of public li<br>insurer in the Provi<br>ame:                                                                              | amage insura<br>iability and pr<br>nce of British<br>Example                                     | nce.<br>operty dar<br>Columbia                                    | nage insura<br>, which cov                                | ance in th<br>ers me w                                                                                          | e amount of \$<br>while hunting ir                                        | 1,000,000 or<br>the Provinc                                |
| I attest that I am th<br>sold by a licenced i<br>British Columbia.<br>Insurance Agency №<br>Insurance Policy Nur<br>Survey Question                                                                                   | iny and Property D.<br>e holder of public li<br>insurer in the Provi<br>ame:                                                       | amage insura<br>ability and pr<br>nce of British<br>Example<br>000 000 000<br>Ar                 | nce.<br>operty dar<br>Columbia                                    | nage insura<br>, which cov                                | ance in th<br>ers me w                                                                                          | e amount of \$<br>/hile hunting ir                                        | 1,000,000 or<br>the Provinc                                |
| I attest that I am th<br>sold by a licenced i<br>British Columbia.<br>Insurance Agency №<br>Insurance Policy Nur<br>Survey Question<br>Did you (the hunter) hu                                                        | e holder of public li<br>insurer in the Provi<br>ame: [<br>mber: [<br>unt snow geese las                                           | amage insura<br>ability and pr<br>nce of British<br>Example<br>000 000 000<br>Ar<br>t year?      | nce.<br>operty dar<br>Columbia                                    | nage insura<br>, which cov                                | ance in there we we                                                                                             | e amount of \$<br>vhile hunting ir                                        | 31,000,000 oi<br>1 the Provinc                             |
| 1,000,000 Public Liabil<br>I attest that I am th<br>Sold by a licenced i<br>British Columbia.<br>Insurance Agency №<br>Insurance Policy Nur<br>Survey Question<br>Did you (the hunter) hu<br>Did you (the hunter) hu  | e holder of public li<br>insurer in the Provi<br>ame: [<br>mber: [<br>unt snow geese las<br>unt brant last year?                   | amage insura<br>iability and prince of British<br>Example<br>000 000 000<br>Ar<br>t year?<br>N   | nce.<br>operty dar<br>Columbia                                    | nage insura<br>, which cov                                | ance in there we were the second second second second second second second second second second second second s | ie amount of \$<br>/hile hunting ir                                       | 1,000,000 o<br>the Provinc                                 |
| 1,000,000 Public Liabil<br>I attest that I am th<br>sold by a licenced i<br>British Columbia.<br>Insurance Agency Na<br>Insurance Policy Nur<br>survey Question<br>Did you (the hunter) hu<br>Did you (the hunter) hu | e holder of public li<br>insurer in the Provi<br>ame: [<br>mber: [<br>int snow geese las<br>int brant last year?                   | amage insura<br>ability and pr<br>nce of British<br>Example<br>000 000 000<br>Ar<br>t year?<br>N | nce.<br>pperty dar<br>Columbia<br>000<br>swer<br>0 V<br>0 V       | nage insura                                               | ance in the                                                                                                    | e amount of \$<br>while hunting ir                                        | 1,000,000 or<br>the Provinc                                |
| 1,000,000 Public Liabil<br>I attest that I am th<br>sold by a licenced i<br>British Columbia.<br>Insurance Agency №<br>Insurance Policy Nur<br>survey Question<br>Did you (the hunter) hu<br>Did you (the hunter) hu  | e holder of public li<br>insurer in the Provi<br>ame: [<br>mber: [<br>int snow geese las<br>int brant last year?                   | amage insura<br>ability and pr<br>nce of British<br>Example<br>000 000 000<br>Ar<br>t year?<br>N | nce.<br>operty dar<br>Columbia<br>000<br>swer<br>o<br>v<br>o<br>v | nage insura<br>, which cov                                | Fee:                                                                                                    | e amount of \$<br>while hunting ir                                        | 1,000,000 o<br>the Provinc                                 |

**Note:** There are two types of special area licences: Fraser Valley and the Gulf Islands. Youth are exempt from having to obtain these licences.

## Step 5 – Special Area

#### Licences

- Select the Licence Year (if applicable)
- Select Purchase Type (Buying for Self)
- Choose the Licence Type the hunter wants to purchase
- Information about the licence will appear in the pop-up box
- Fill in Insurance Agency Name and Policy Number
- Ask the hunter to confirm the attestation is correct, and click the confirmation box
- Ask hunter for responses to any survey questions
- Click the Add to Shopping Cart button.
- If no other licences are being purchased go to <u>step 6</u>

**Note:** Anyone hunting under a guide outfitter is not required to have insurance.

| Shopping Cart       | t - Items appearing in       | the shoppin      | ng cart that are not c          | ompleted        | within one ho     | ur will be remo   | ved           |
|---------------------|------------------------------|------------------|---------------------------------|-----------------|-------------------|-------------------|---------------|
| Account Details     |                              |                  |                                 | FWID State      | us:               | Active            |               |
|                     |                              |                  |                                 | Hunting C       | redential Status: | Active            |               |
| Name:               | John O Hunter                |                  |                                 | Mailing         | 555 Main Street   |                   |               |
| Date of Birth:      | Aug 1, 1990                  |                  |                                 | Address:        | Victoria BC V9A   | 0A8               |               |
| Gender:             | Male                         |                  |                                 |                 |                   |                   |               |
| Phone Number:       | 000-000-0000                 |                  |                                 |                 |                   |                   |               |
| Email:              | Example@gmail.com            |                  |                                 |                 |                   |                   |               |
| Click the yellow be | uttons below to purchase Hun | ting Products. W | /hen you are finished, click th | ne 'Continue' b | outton.           |                   |               |
| LEH Application     | s & Shared / Group Hunts     |                  |                                 |                 |                   | BUY LEH A         | PPLICATION(S) |
| Licences            |                              |                  |                                 |                 |                   | BUY HUNTIN        | IG LICENCE(S) |
| Licence Number      | Licence Type                 | Licence Year     | Purchased By                    | Purchased       | l For             | Purchased Date    | Fee           |
| 4851827602          | Deer - White tailed          | 2020/21          | J. Hunter (528 993 018)         | J. Hunter (     | 528 993 018)      | mmm dd, yyyy      | \$15.00 X     |
|                     |                              |                  |                                 |                 |                   | Fee:              | \$15.00       |
|                     |                              |                  |                                 |                 |                   | GST:              | \$0.75        |
|                     |                              |                  |                                 |                 |                   | Total CAD:        | \$15.75       |
|                     |                              |                  |                                 |                 | Vendor Refere     | nce Number: 44444 |               |
|                     |                              |                  |                                 |                 | CHANGE LOCAT      | TON               | -             |
|                     |                              |                  |                                 |                 | CANCEL            | CON               | TINUE         |

## Step 6 – Licence Grid

- The licence(s) will appear under the licence grid in the Shopping Cart
- If you are a multi-location vendor, ensure the correct Vendor Reference Number is displayed before you proceed
- You can add additional hunting products to the shopping cart, or click **CONTINUE** to proceed to the next step

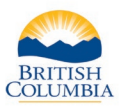

| Review Hunting Products - Items appearing in the shopping cart that are not completed within one hour will be removed         Address         Address         Maling       S55 Main Street Victoria BC VAA DAB         Street       S55 Main Street Victoria BC VAA DAB         Contact Information       Telephone #: 000000000         Individual Email:       Exampledgmat com         Cell Phone #: 0.00000000       Cell Phone #: 0.00000000         Contact Preference:       Mail         Contact Preference:       Mail         Cell Phone #: 0.00000000       Cell Phone #: 0.0000000000000000000000000000000000                                                                                                    |                                                                                                    |  |  |  |  |  |  |  |
|----------------------------------------------------------------------------------------------------|----------------------------------------------------------------------------------------------------|--|--|--|--|--|--|--|
| Address         Address         Maling       Street         Street       Street Victoria BC Vala 0A8         Street       Street Victoria BC Vala 0A8         Contact Information       Telephone #: 000-000-0000         Contact Preference:       Mail         Centact Preference:       Mail         Centact Preference:       Mail         Stopping Cart Total:       Sto.7         Placet Confirms all products within the shopping cart ac correct. By clicking the COMPLETE TRANSACTION button, you (as an authorized agent of the government completing this application for the purchase fract agent of the government completing this application for the purchase fract agent of the folowing:         Lunde                                                                                                    | Review Hunting Products - Items appearing in the shopping cart that are not completed within one hour will be removed                                                                                                    |  |  |  |  |  |  |  |
| Address Type Address<br>Steel Address Type Address<br>Steel Address<br>Steel Address<br>Steel Addr | Address                                                                                                    |  |  |  |  |  |  |  |
| Contact Information         Individual Email:       Example@gmail.com         Totale Preferes:       Mail         Cell Phone #:          Cell Phone #:          Contact Preferes:       Mail         Cell Phone #:          Contact Preferes:       Mail         Cell Phone #:          Contact Preferes:       Mail         Contact Preferes:       Mail         Contact Preferes:       Mail         Contact Preferes:       Mail         Contact Preferes:       Mail         Contact Preferes:       Purchased By         Purchase Date       Fee         Stopping Cart Total:       S15.75         PLEASE COMPLETE TRANSACTION BY SELECTING THE BUTTON BELOW         Contact Preferes:       S15.00         Stopping Cart Total:       S15.75         PLEASE Completing the products within the stopping cart are correct. By clicking the COMPLETE TRANSACTION by solution, you (as an authorized spent of the government completing this application for the correct and agreed to the following:         Understand Imust abde by the BC Provent the offere:       The stopping mail cart and agreed to the following:         Contact Prefere:       React Head to abde by all Provincial Headth Officer guidance related to COVID-19 while hunting: <td>Address Type Address<br/>Mailing 555 Main Street Victoria BC V9A 0A8<br/>Street 555 Main Street Victoria BC V9A 0A8</td>                                                                                                    | Address Type Address<br>Mailing 555 Main Street Victoria BC V9A 0A8<br>Street 555 Main Street Victoria BC V9A 0A8                                                                                                    |  |  |  |  |  |  |  |
| Individual Email: Example@gmail.com Telephone #: 000:000:000<br>Center Perference: Mail<br>Cell Phone #:<br>Cell Phone #:<br>Cell Phone #:<br>Centra Development Indovement<br>Confirm Licence Details<br>Licence Number Licence Type Licence Year Purchased By Purchased For Purchase Date Fee<br>4851827002 Deer - White tailed 2020/21 Hunter, J. Brite<br>Shoeping Cart Total: \$15.78 PLEASE COMPLETE TRANSACTION BY SELECTING THE BUTTON BELOW<br>Confirm Licence Intel S15.78 PLEASE COMPLETE TRANSACTION BY SELECTING THE BUTTON BELOW<br>Confirm Sal products within the shoeping cart are correct. By clicking the COMPLETE TRANSACTION's button, you (as an authorized agent of the government completing this application for the<br>surchase, Confirm the purchase agreed to the booms.<br>Linderstand Imust abide by the BC Provent Butter Body and to abide by all Provincial Health Officer guidance related to COVID-19 while hunting.<br>CART DEVENDER TO SINGHERIC CART Construction of the State State                                                                                                    | Contact Information                                                                                                    |  |  |  |  |  |  |  |
| Contact Preference: Mail Cell Phone # Cell Phone # Cell P                                                                                                    | Individual Email: Example@omail.com Telephone #: 000-000-0000                                                                                                    |  |  |  |  |  |  |  |
| Confirm Licence Details Licence Type Licence Type Licence Yar Purchased By Purchased For Purchase Date Fee S15:00 Shopping Cart Teal: S15:7 PLEASE COMPLETE TRANSACTION BY SELECTING THE BUTTON BELOW  Shopping Cart Teal: S15:7 PLEASE COMPLETE TRANSACTION BY SELECTING THE BUTTON BELOW  Licence forms all poducts within the shopping cart are correct. By clicking the 'COMPLETE TRANSACTION' button, you (as an authorized agent of the government completing this application for the surchase; Column By purchase To subording Cart Teal: COLUMN: MARE CHARGES TO Subording Cart Column:                                                                                                    | Contact Preference: Mail Cell Phone #:                                                                                                    |  |  |  |  |  |  |  |
| Confirm Licence Details         Licence Number       Licence Ypar       Purchased By       Purchased For       Purchase Date       Fee         4561827802       Deer - What tailed       J220/21       Hunter, J       Purchased For       Purchase Date       Fee         Shopping Cart Total:       \$15.78       PLEASE COMPLETE TRANSACTION BY SELECTING THE BUTTON BELOW         Image: A state online in purchase has goed to the biologing cart are correct. By clicking the COMPLETE TRANSACTION' button, you (as an authorized agent of the government completing this application for the purchase).         Indenstand Imust abide by the BC Proving Mind BC Purchase Ito agent to address the address of the purchase.       Maxe CHARGES TO SHOPPING CART         Indenstand Imust abide by the BC Proving Mind BC Purchase Ito address of the purchase.       Maxe CHARGES TO SHOPPING CART                                                                                                    | LIPOATE CONTACT INFORMATION                                                                                                    |  |  |  |  |  |  |  |
| Licence Number       Licence Yar       Purchased B       Purchased For       Purchase Date       Fee         4951827002       Deer - White tailed       202011       Hunter, J.       S15.00         Shopping Cart Total:       51.5       PLEASE COMPLETE TRANSACTION BY SELECTING THE BUTTON BELOW         Improvement       Statistic confirms all products within the submit of the following.       Statistic confirms all products within the submit of the following.         Indenstand Imust abde by the BC Provement of the following.       Linenstand Imust abde by the BC Provement of the following.       Statistic confirms all products confirmed to the following.         Indenstand Imust abde by the BC Provement of the following.       Event the following Cart To the following.       Statistic confirmed to the following.         Indenstand Imust abde by the BC Provement of the following.       Event the following Cart To the following Cart To the following.       Event the following Cart To the following Cart To the followi                                                                                                    | Confirm Licence Details                                                                                                    |  |  |  |  |  |  |  |
| 4651827802       Deer - White tailed       2020/21       Humer, J.       \$15.00         Shopping Cart Total:       \$15.78       PLEASE COMPLETE TRANSACTION BY SELECTING THE BUTTON BELOW         Image: Human confirms all products within the shopping cart are correct. By clicking the 'COMPLETE TRANSACTION' button, you (as an authorized agent of the government completing this application for the purchaser). confirm the purchaser has agreed to the following:       Image: Human stade to abide by all Provincial Health Officer guidance related to COVID-19 while hunting.         CINICAL MARKET TO SHOPPING CART       COMPLETE TRANSACTION' button, you (as an authorized agent of the government completing this application for the purchaser). confirm the purchaser has agreed to the following:       Image: Human stade to abide by all Provincial Health Officer guidance related to COVID-19 while hunting.                                                                                                    | Licence Number Licence Type Licence Year Purchased By Purchased For Purchase Date Fee                                                                                                    |  |  |  |  |  |  |  |
| Shopping Cart Total: S15.75 PLEASE COMPLETE TRANSACTION BY SELECTING THE BUTTON BELOW  Understand I products within the shopping cart are correct. By clicking the 'COMPLETE TRANSACTION' button, you (as an authorized agent of the government completing this application for the<br>purchase), continuit the purchase thas agreed to the following: Understand I must abide by the BC Proving Must addition for the masked to abide by all Provincial Health Officer guidance related to COVID-19 while hunting.  (MARE ONINGES TO SHOPPING CART                                                                                                    | 4851827602 Deer - White tailed 2020/21 Hunter, J. Hunter, J. \$15.00                                                                                                    |  |  |  |  |  |  |  |
| Understand I must abide by the BC Proving Market Owner Computer Standard Computer Standard Standard Standa                                                                                                    | Shopping Cart Total: \$15.75 PLEASE COMPLETE TRANSACTION BY SELECTING THE BUTTON BELOW                                                                                                    |  |  |  |  |  |  |  |
| Understand Imust able by the BC Proving Hutch SC and the Hutch SC and the                                                                                                    | uter confirms all products within the shopping cart are correct. By clicking the 'COMPLETE TRANSACTION' button, you (as an authorized agent of the government completing this application for the<br>purchaser), confirm the purchaser has agreed to the following.                                                                                                    |  |  |  |  |  |  |  |
| CANCER. HAKE OVANCES TO SHOPPING CART COMPLETE TRANSACTION                                                                                                    | I understand I must abide by the BC Proving the state of the state of |  |  |  |  |  |  |  |
|                                                                                                    | CANCEL MAKE CHANGES TO SHOPPING CARTI COMPLETE TRANSACTION                                                                                                    |  |  |  |  |  |  |  |
|                                                                                                    |                                                                                                    |  |  |  |  |  |  |  |
|                                                                                                    |                                                                                                    |  |  |  |  |  |  |  |

# Step 7 – Complete the transaction

- Confirm the licence purchases with the hunter
- Click the confirmation box
- You can also Make Changes to the Shopping Cart, if requested
- Click COMPLETE TRANSACTION

NOTE: If you do not click COMPLETE TRANSACTION the transaction will not complete and licence(s) will not appear on hunter's profile

| Hunting Produ                                                    | ct(s) Confirmation                                                                                                    |                                                                      |                                                                                    |                                                                                          |                                                                                                    |                             |                   |
|------------------------------------------------------------------|----------------------------------------------------------------------------------------------------|----------------------------------------------------------------------|------------------------------------------------------------------------------------|------------------------------------------------------------------------------------------|----------------------------------------------------------------------------------------------------|-----------------------------|-------------------|
| The transaction for                                              | or the following Hunting Product(s) ha                                                                                                    | s been successfull                                                   | ly processed.                                                                      |                                                                                          |                                                                                                    |                             |                   |
| Licence Det                                                      | ails                                                                                                    |                                                                      |                                                                                    |                                                                                          |                                                                                                    |                             |                   |
| Licence Number<br>4851827602                                     | Licence Type<br>Deer - White tailed                                                                                                    | Licence Year Pi<br>2020/21 Hi                                        | urchased By<br>lunter, J.                                                          | Purchased For<br>Hunter, J.                                                              | Purchased Date<br>Aug 11, 2020                                                                                                    |                             |                   |
| Vendor MUST prov                                                 | RETURN TO HUNTER PROFILE                                                                                                    | ;                                                                    |                                                                                    |                                                                                          |                                                                                                    | Fee:<br>GST:                | \$15.00<br>\$0.75 |
| * Your fees include<br>find out more about<br>http://www2.gov.bo | <ul> <li>a \$3.00 conservation surcharge which g<br/>at the projects supported by your licence p<br/>calgov/content/sports-culture/recreation</li> </ul> | oes to the Habitat Co<br>ourchase OR to sign<br>fishing-hunting/hunt | Conservation Trust Found<br>trup for HCTF's quarterly<br>ting/bc-resident-hunting/ | lation (HCTF). HCTF uses t<br>e-newsletter visit <u>www.hctt</u><br>bc-resident-licences | this money to fund wildlife and habitat conservation projects in BC. To<br>ica. For more details about the conservation surcharge, go to | Total CAD:<br>Vendor Ref #: | \$15.75<br>44444  |
|                                                                  |                                                                                                    |                                                                      |                                                                                    |                                                                                          |                                                                                                    |                             |                   |
|                                                                  |                                                                                                    |                                                                      |                                                                                    |                                                                                          |                                                                                                    |                             |                   |
|                                                                  | Ministry of                                                                                                    | Min                                                                  | istry of Fo                                                                        | rests, Land                                                                              | s, Natural Resource Operations                                                                                                    | s and                       |                   |

Rural Development Fish and Wildlife Branch

#### Step 8 – Print receipt

- Provide the hunter with a printed receipt from the Elicensing system
- The receipt is proof that the hunter has purchased the licence(s)

| Custome                                                                                                    | r Informati                                                                                                    | ion Payment Info                                                                                                    | ormation                                                                                                    |                                                                                                    |                                                                                              |                                                                         |                                                                                  |
|----------------------------------------------------------------------------------------------------|----------------------------------------------------------------------------------------------------|----------------------------------------------------------------------------------------------------|----------------------------------------------------------------------------------------------------|----------------------------------------------------------------------------------------------------|----------------------------------------------------------------------------------------------|-------------------------------------------------------------------------|----------------------------------------------------------------------------------|
| Name:                                                                                                    | Hunter,                                                                                                    | Receipt Date:                                                                                                    | Aug 11, 2020                                                                                                    | Transaction T                                                                                                    | ype: Purchase                                                                                |                                                                         |                                                                                  |
|                                                                                                    | John                                                                                                    | Card Type:                                                                                                    |                                                                                                    | Response Cod                                                                                                    | le:                                                                                          |                                                                         |                                                                                  |
| FWID:                                                                                                    | 528 993 018                                                                                                    | Approval Code:                                                                                                    |                                                                                                    | GST Registrat                                                                                                    | ion #: R1078647                                                                              | 38                                                                      |                                                                                  |
| Shipping /                                                                                                    | 555 Main St                                                                                                    | reet Response Messag                                                                                                    | e:                                                                                                    | Total Fees:                                                                                                    | \$15.00                                                                                      |                                                                         |                                                                                  |
| Mailing                                                                                                    | VICTORIa BC V                                                                                                    | V9A Receipt Number:                                                                                                    | K5756425                                                                                                    | GST:                                                                                                    | \$0.75                                                                                       |                                                                         |                                                                                  |
| Address:                                                                                                    | UA8                                                                                                    | Order Number:                                                                                                    |                                                                                                    | Purchased Fr                                                                                                    | \$15.75<br>Vendor: N                                                                         | Ainicto/                                                                |                                                                                  |
|                                                                                                    |                                                                                                    | order Number.                                                                                                    |                                                                                                    | Fulchaseu Fit                                                                                                    | of Forests                                                                                   | : (                                                                     |                                                                                  |
|                                                                                                    |                                                                                                    |                                                                                                    |                                                                                                    |                                                                                                    | Testing &                                                                                    | <b>`</b>                                                                |                                                                                  |
|                                                                                                    |                                                                                                    |                                                                                                    |                                                                                                    |                                                                                                    | Verificatio                                                                                  | n                                                                       |                                                                                  |
|                                                                                                    |                                                                                                    |                                                                                                    |                                                                                                    |                                                                                                    | Account)                                                                                     | [22222]                                                                 |                                                                                  |
|                                                                                                    |                                                                                                    |                                                                                                    |                                                                                                    |                                                                                                    |                                                                                              |                                                                         |                                                                                  |
| Licences                                                                                                    |                                                                                                    |                                                                                                    |                                                                                                    |                                                                                                    |                                                                                              |                                                                         |                                                                                  |
| Licence Nu                                                                                                    | mber                                                                                                    | Licence Type                                                                                                    | Purchased By                                                                                                    | Purchased For                                                                                                    | Licence Year                                                                                 |                                                                         | Licence Fee                                                                      |
| 48518276                                                                                                    | 502                                                                                                    | Deer - White tailed                                                                                                    | Hunter, J.                                                                                                    | Hunter, J.                                                                                                    | 2020/21                                                                                      | 1                                                                       | \$15.00                                                                          |
|                                                                                                    |                                                                                                    |                                                                                                    |                                                                                                    |                                                                                                    | 2020/22                                                                                      | _                                                                       | 410.00                                                                           |
| Purchased ye                                                                                                    | our species lice                                                                                                    | ences online?                                                                                                    |                                                                                                    |                                                                                                    |                                                                                              | Fees:                                                                   | \$15.00                                                                          |
| <i>Purchased y</i><br>They will be                                                                                                    | our species lice                                                                                                    | ences online?<br>address indicated in your Cus                                                                                                    | stomer Information an                                                                                                    | d are                                                                                                    | Shi                                                                                          | Fees:<br>pping:                                                         | \$15.00<br>\$0.00                                                                |
| <i>Purchased ye</i><br>They will be<br>subject to Ca                                                                                                    | our species lice<br>mailed to the a<br>mada Post star                                                                                                    | ences online?<br>address indicated in your Cu<br>ndard delivery times.                                                                                                    | stomer Information an                                                                                                    | d are                                                                                                    | Shi                                                                                          | Fees:<br>pping:<br>GST:                                                 | \$15.00<br>\$0.00<br>\$0.75                                                      |
| Purchased ye<br>They will be<br>subject to Ca                                                                                                    | our species lice<br>mailed to the a<br>nada Post star                                                                                                    | ences online?<br>address indicated in your Cu:<br>ndard delivery times.                                                                                                    | stomer Information an                                                                                                    | d are                                                                                                    | Shij                                                                                         | Fees:<br>pping:<br>GST:<br>ototal:                                      | \$15.00<br>\$0.00<br>\$0.75<br>\$15.75                                           |
| Purchased yo<br>They will be<br>subject to Ca                                                                                                    | our species lice<br>mailed to the a<br>nada Post star                                                                                                    | ences online?<br>address indicated in your Cu:<br>ndard delivery times.                                                                                                    | stomer Information an                                                                                                    | d are                                                                                                    | Shi                                                                                          | Fees:<br>pping:<br>GST:<br>ototal:                                      | \$15.00<br>\$0.00<br>\$0.75<br>\$15.75                                           |
| Purchased yo<br>They will be<br>subject to Ca<br>Receipt 1<br>NOTE: Your fees                                                                                                    | our species lice<br>mailed to the a<br>nada Post star<br>otal                                                                                                    | ences online?<br>address indicated in your Cu:<br>ndard delivery times.<br>onservation surcharge which goes t                                                                                                    | stomer Information an                                                                                                    | d are<br>Trust Foundation (HCTF                                                                                                    | Ship<br>Sub                                                                                  | Fees:<br>pping:<br>GST:<br>ototal:<br>Fees:                             | \$15.00<br>\$0.00<br>\$0.75<br>\$15.75<br>\$15.00                                |
| Purchased yo<br>They will be<br>subject to Ca<br>Receipt 1<br>NOTE: Your fees<br>this money to fu                                                                                                    | our species lice<br>mailed to the a<br>nada Post star<br>otal<br>include a \$3.00 c<br>ind wildlife and ha                                                                                                    | ences online?<br>address indicated in your Cus<br>ndard delivery times.<br>onservation surcharge which goes t<br>bibliat conservation projects in BC. T                                                                                                    | stomer Information an<br>o the Habitat Conservation<br>fo find out more about the J                                                                                                    | d are<br>Trust Foundation (HCTF<br>projects supported by ye                                                                                               | ). HCTF uses<br>bur purchase Ship                                                            | Fees:<br>pping:<br>GST:<br>ptotal:<br>Fees:<br>pping:                   | \$15.00<br>\$0.00<br>\$0.75<br>\$15.75<br>\$15.00<br>\$0.00                      |
| Purchased ye<br>They will be is<br>subject to Ca<br>Receipt 1<br>NOTE: Your fees<br>this money to ft<br>or to sign up for<br>or to sign up for                                                                                                    | our species lice<br>mailed to the a<br>nada Post star<br>otal<br>include a \$3.00 c<br>and wildlife and ha<br>the HCTF's quarts<br>b,c.ca/hunting.                                                                                                    | ences online?<br>address indicated in your Cus<br>ndard delivery times.<br>onservation surcharge which goess<br>abilitat conservation projects in BC. 1<br>erly e-newsletter visit www.hctf.ca.                                                                                                    | stomer Information an<br>o the Habitat Conservation<br>fo find out more about the<br>For more details about the                                                                                                    | d are<br>Trust Foundation (HCTF<br>projects supported by ye<br>conservation surcharge,                                                                    | ). HCTF uses<br>our purchase Shij<br>visit Shij                                              | Fees:<br>pping:<br>GST:<br>ototal:<br>Fees:<br>pping:<br>GST:           | \$15.00<br>\$0.00<br>\$0.75<br>\$15.75<br>\$15.00<br>\$0.00<br>\$0.00            |
| Purchased you<br>They will be is<br>subject to Ca<br>Receipt T<br>NOTE: Your fees<br>this money to fu<br>or to sign up for<br>or to sign up for<br>it bign up for<br>it bign up for<br>it bign up for<br>it bign up for to sign up for<br>it bign up for to sign up for<br>it bign up for to sign up for<br>it bign up for the sign up for<br>it bign up for the sign up for the sign up for<br>it bign up for the sign up for the sign up for<br>it bign up for the sign up for the sign up for the sign up for<br>it bign up for the sign up for the sign up for the sign up for<br>it bign up for the sign up for the sign up for the sign up for<br>it bign up for the sign up for the sign up for the sign up for<br>it bign up for the sign up for the sign up for the sign up for the sign up for<br>it bign up for the sign up for the sign up for the sign up for the sign up for the sign up for the sign up for<br>it bign up for the sign up for the si | our species lice<br>mailed to the a<br>nada Post star<br>otal<br>include a \$3.00 c<br>and wildlife and ha<br>the HCTF's quart<br>bc.ca/hunting.                                                                                                    | ences online?<br>address indicated in your Cu:<br>ndard delivery times.<br>onservation surcharge which goes<br>abitat conservation projects in BC.<br>erly e-newsletter visit www.hctf.ca.                                                                                                    | stomer Information an<br>o the Habitat Conservation<br>fo find out more about the<br>For more details about the                                                                                                    | d are<br>Trust Foundation (HCTF<br>projects supported by ye<br>conservation surcharge,                                                                    | ). HCTF uses<br>our purchase Shij<br>visit Shij                                              | Fees:<br>pping:<br>GST:<br>ototal:<br>Fees:<br>pping:<br>GST:<br>Total: | \$15.00<br>\$0.00<br>\$0.7!<br>\$15.7!<br>\$15.00<br>\$0.00<br>\$0.01<br>\$15.7! |
| Purchased yu<br>They will be is<br>subject to Ca<br>NOTE: Your fees<br>this money to fu<br>or to sign up for<br>http://www.gov<br>IMPORTANT INI<br>if the holder of is<br>by law, any licer                                                                                                    | our species lice<br>mailed to the a<br>nada Post star<br>otal<br>include a \$3.00 c<br>wildlife and ha<br>the HCTF's quarte<br>.bc.ca/hunting.<br>FORMATION:<br>a hunting licence h<br>cce, permit or Lim                                                                        | ences online?<br>address indicated in your Cut<br>ndard delivery times.<br>onservation surcharge which goes to<br>bibitat conservation projects in BC. T<br>erly e-newsletter visit www.hctf.ca.<br>has fines under the <i>Wildlife Act</i> or <i>h</i><br>lited Entry Hunting authorization th                                                                                                    | stomer Information an<br>o the Habitat Conservation<br>fo find out more about the<br>For more details about the<br><i>ireorm Act</i> , and fails to pay<br>it was issued to the holder                                                             | d are<br>Trust Foundation (HCTF<br>projects supported by y<br>conservation surcharge,<br>those fines within the ti<br>lib cancelled (Wildiff              | ). HCTF uses<br>Sub<br>our purchase<br>Visit<br>ship<br>me required<br>e Act s. 85).         | Fees:<br>optotal:<br>Fees:<br>pping:<br>GST:<br>GST:<br>Total:          | \$15.00<br>\$0.00<br>\$0.7?<br>\$15.7?<br>\$15.00<br>\$0.00<br>\$0.7?<br>\$15.7? |
| Purchased yu<br>They will be<br>subject to Ca<br>Receipt 1<br>NOTE: Your fees<br>this money to fu<br>or to sign up for<br>the yild your fees<br>this money to fu<br>or to sign up for<br>the yild your fees<br>this money to fu<br>or to sign up for<br>the yild your fees<br>by law, any licer<br>In addition, the<br>licence year (W)                                                                                                    | Total standard to the a inada Post star<br>otal Post star<br>otal include a \$3.00 c<br>include a \$3.00 c<br>ind wildlife and ha<br>the HCTP's quarta<br>the HCTP's quarta<br>bc:ca/hunting.<br>FORMATION:<br>a hunting licence h<br>holder of the cance<br>Iddife Act's Huntin | ences online?<br>address indicated in your Cu:<br>ndard delivery times.<br>onservation surcharge which goes<br>abitat conservation projects in BC<br>erly enewsletter visit www.hctf.ca.<br>has fines under the <i>Wildlije Act or I</i><br>has fines under the <i>Wildlije Act or I</i><br>lited Entry Hunting authorization this<br>celled hunting licence will remain in g<br>i Licensing Regulation 5.15), or unit | stomer Information an<br>of the Habitat Conservation<br>for find out more about the<br>for more details about the<br>irrearm Act, and fails to pay<br>it was issued to the holder,<br>eligible to obtain a hunding<br>isoch time as the fine(s) is | d are<br>Trust Foundation (HCTF<br>projects supported by yo<br>conservation surcharge,<br>those fines within the ti<br>will be cancelled ( <i>Widif</i> ) | ). HCTF uses<br>Dur purchase<br>Visit<br>me required<br>e Act s. 85).<br>or of the<br>later. | Fees:<br>pping:<br>GST:<br>ototal:<br>Fees:<br>pping:<br>GST:<br>Total: | \$15.00<br>\$0.01<br>\$0.7?<br>\$15.7?<br>\$15.00<br>\$0.00<br>\$0.7?<br>\$15.7? |

Ministry of Forests, Lands, Natural Resource Operations

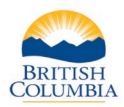

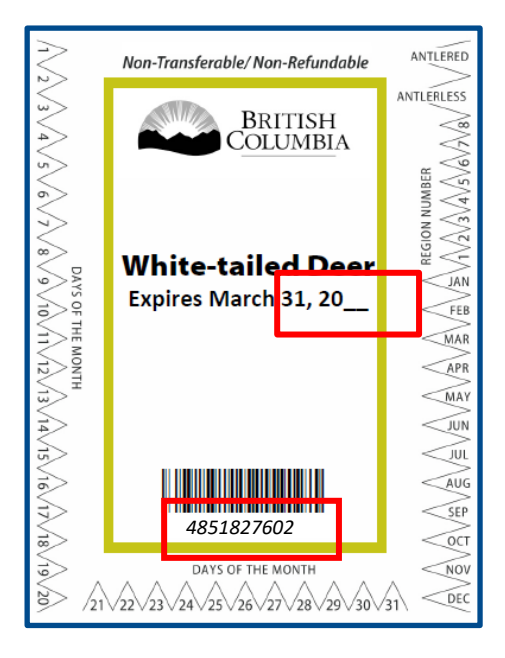

#### SPECIES LICENCE CANCELLATION INSTRUCTIONS

Immediately upon killing an animal of the species stated on this licence and before handling the animal, this species licence must be cancelled by cutting out and completely removing the applicable notches on the edge of the licence to denote:

1. Day of kill 2. Region of kill 3. Month of kill

4. Antlered or antlerless (applicable to Deer, Elk or Moose only) Licence alteration and/or improper cancellation can lead to prosecution. Pre-cancellation, partial cancellation and over cancellation are considered to be improper cancellation and automatically render a licence null and void.

|   |   | <b>61</b> |   |  |
|---|---|-----------|---|--|
| - | w | / I       |   |  |
|   |   |           | - |  |

Name:

### Step 9 – Print Expiry Year, Name and FWID on Species Licence

- Write the year of Expiry, for the hunting licence year that was selected during the purchase process (licence year also shown on the E-Licensing printed receipt e.g. Step 8).
- Print clearly the FWID and First Name and Last Name of the hunter
- If the customer bought on behalf of another hunter, make sure you are writing the correct name on the licence. Use the printed receipt to match the licence number on the licence tag to make sure you are printing the correct name and FWID on the correct species licence.

NOTE:The species licences expire on March 31 of the licence year they are purchased for. Example: If the licence year is 2020/**21** then the expiry date is March 31, 20<u>**21**</u>

#### Need help or have questions?

Visit www.gov.bc.ca/hunting

OR

Contact your Service BC managing office